Data

Instrukcja 01/020

# **INSTRUKCJA 01/020**

Dotyczy: dostępu zdalnego do komputera służbowego w trybie "home office"uproszczona instrukcja Użytkownika

| OPRACOWAŁ:                                                          | ZWERYFIKOWAŁ:  | ZATWIERDZIŁ:         |
|---------------------------------------------------------------------|----------------|----------------------|
| Sławomir Gordziejewski<br>Adam Szczepankiewicz<br>Dariusz Balcerzak | Dariusz Dauksz | Tymoteusz Przybylski |

|  | Dokument wewnętrzny                        | Data       | 1 marca 2021 |
|--|--------------------------------------------|------------|--------------|
|  | Centrum Usług Informatycznych we Wrocławiu | wydania    |              |
|  | Instrukcia 01/020                          | Wersja 1.1 |              |
|  |                                            | S          | Str. 2 z 12  |

# Spis treści

| 1. | Cel dokumentu             | 3  |
|----|---------------------------|----|
| 2. | Zasady ogólne             | 3  |
| 3. | Instalacja Klienta VPN    | 4  |
| 4. | Konfiguracja tunelu VPN   | 8  |
| 5. | Tworzenie certyfikatu     | 10 |
| 6. | Nawiązanie połączenia RDP | 11 |

#### 1. Cel dokumentu

**:Ui** 

Celem dokumentu jest przedstawienie sposobu postępowania podczas instalacji i konfiguracji zdalnego dostępu do komputera służbowego w trybie ",home office".

#### 2. Zasady ogólne

- 1. Klucz rejestracyjny VPN oraz instrukcja instalacji są udostępnione Użytkownikowi:
  - a) instrukcja instalacii do pobrania strony ze http://cui.wroclaw.pl/index.php/vpn
  - b) klucz certyfikatu wysłany za pomocą SMS,
- 2. W celu poprawnego działania zalecane jest posiadanie łącza internetowego o minimalnej przepustowości 4 M bps.
- 3. Użytkownik jest zobowiązany do zabezpieczenia stacji roboczej, z której wykonuje połaczenie do sięci MAN Wrocław oprogramowaniem typu antywirus oraz fizyczną ochronę stacji roboczej w celu uniemożliwienia nieuprawnionego dostępu do udostępnianych zasobów osobom trzecim.
- 4. Służbowa stacja robocza (komputer, którego używasz w pracy) po godzinach pracy musi pozostać włączona, a dostęp do pulpitu zabezpieczony wygaszaczem ekranu wymagającym hasła.
- 5. CUI nie gwarantuje ciągłego działania usługi VPN, jednak dołoży wszelkich starań, aby przerwy w dostępie do usługi były jak najkrótsze.
- 6. CUI nie bierze odpowiedzialności za nieprawidłowe działanie Klienta VPN w przypadku, gdy ruch jest blokowany na stacji Użytkownika (oprogramowanie typu: firewall, antywirus, inne oprogramowanie do uzyskiwania połączeń typu VPN) lub przez urządzenia bezpieczeństwa w sieci, z której łączy się Użytkownik.

|  | Dokument wewnętrzny                        | Data       | 1 marca 2021 |
|--|--------------------------------------------|------------|--------------|
|  | Centrum Usług Informatycznych we Wrocławiu | wydania    |              |
|  | Instrukcia 01/020                          | Wersja 1.1 |              |
|  |                                            | 9          | Str. 4 z 12  |

#### 3. Instalacja Klienta VPN

| tes (avia mas terror Janes materia sund                                                                                                    | - a ×            | Wprowedd neoreg piku                             | ×                                                                                                    |                                                                                               | - ø ×     |
|----------------------------------------------------------------------------------------------------|------------------|--------------------------------------------------|----------------------------------------------------------------------------------------------------|-----------------------------------------------------------------------------------------------|-----------|
| General Company Company Company A                                                                                                    |                  | 6 Robrane                                        | nge v D Preskejse                                                                                                   |                                                                                               |           |
| ← → C @ 0 ≜ http://pierce/equivos ··································                                                                                                    | N D C I          | Organizaj * Novy faider                          |                                                                                                    | 🛛 🏠 🔍 Sailaj                                                                                  | IN 🗇 🖲 🗉  |
| © C((1)) objecture © Previous tess: □ (phose □ atoms © Scientific Yoffices                                                                                                    |                  | S Ten komputer * Nazina                          | Data motyliacji 1ga Roznian                                                                                         |                                                                                               |           |
|                                                                                                    | • U 📼            | Dokumenty                                        | Zadne elementy nie pasają do kryteričte wyszakieznia.                                                               | Q                                                                                             | Q & O U 📼 |
|                                                                                                    |                  | Magaza an                                        |                                                                                                    |                                                                                               |           |
| Centrum Usiug Informatycznych                                                                                                    |                  | Coracy                                           |                                                                                                    |                                                                                               |           |
| C O we Wrocławiu                                                                                                    |                  | Fobrane                                          |                                                                                                    |                                                                                               |           |
|                                                                                                    |                  | <ul> <li>Ruppit</li> </ul>                       |                                                                                                    |                                                                                               |           |
| strona główna aktualności o nas nasze usługi oświata standardy kontakt                                                                                                    |                  | Sectors (C)                                      |                                                                                                    | nasze usługi oświata standardy kontakt                                                        |           |
|                                                                                                    |                  | Sec v K                                          |                                                                                                    |                                                                                               |           |
|                                                                                                    |                  | Natwa plika: 68072_DeckPoint/PN.mel              |                                                                                                    | 1                                                                                             |           |
|                                                                                                    |                  | Zapitz joko typ: Windows Installer Reclarge (*.* | a)                                                                                                    |                                                                                               |           |
|                                                                                                    |                  |                                                  |                                                                                                    |                                                                                               |           |
|                                                                                                    |                  | <ul> <li>Ukryj foldery</li> </ul>                | Zapirz Anuluj                                                                                                    | J                                                                                             |           |
| Klient VPN                                                                                                    |                  |                                                  | Klient VPN                                                                                                    |                                                                                               |           |
| T 12 AND 2010                                                                                                    |                  |                                                  | TT 12 May 2015                                                                                                    |                                                                                               |           |
| Oreversemente i instrukcia instrukcia                                                                                                    |                  |                                                  | Oprogramowanie i instrukcja instalacji                                                                              |                                                                                               |           |
| and all an an and a state of the state of the state of th |                  |                                                  | of the second second                                                                                                |                                                                                               |           |
|                                                                                                    |                  |                                                  |                                                                                                    |                                                                                               |           |
| Establisher Klanda EBD 72 Windows (AMachine 7 2002) 01: 81 - 900                                                                                                    |                  |                                                  | Instalator Klienta E80.72 Windows (Windows 7 SP1. 8.0. 8.1.                                                         | 10)                                                                                           |           |
| Instalator Kliente Ello G2 die 6, Onads ogsätelle e oogen alsie                                                                                                    |                  |                                                  | Instalator Klienta E80.62 dia Mac OS X (Mac OS X 10.9, 10.1)                                                        | 0, 10,11)                                                                                     |           |
| Chapter concerning from the second as the second as an analysis provided with the second as a second as a sec      |                  |                                                  | Indruksia Indolasii Klasta WW                                                                                       |                                                                                               |           |
| Zatgi element docetore piec.                                                                                                    |                  |                                                  |                                                                                                    |                                                                                               |           |
| Wyle galoosia co-hoker<br>Keena and energian                                                                                                    |                  |                                                  |                                                                                                    |                                                                                               |           |
| jang Jennator Un. ' a Googe                                                                                                    |                  |                                                  |                                                                                                    |                                                                                               |           |
| KFORMALE 01 Well and VAR and VAR and VAR and VAR AND VAR AND V |                  |                                                  | NEORMACUE O PLIKACH COOKIE                                                                                          | ×                                                                                             |           |
| Dervis systemyon. In characteristic and favoral instances Conserve and inclusive systemyone. Dervised we                                                                                                    |                  |                                                  | Servis vykorzystuje piki cookes, korzystająd z servis<br>vietori o celu kili učrvaznia i motikunici zmiatry ustavis | wyradasz zgodę na ich wykorzystywanie. Dowiedz się<br>ni Godkies w przedladance. Codal wienni |           |
|                                                                                                    |                  |                                                  |                                                                                                    |                                                                                               |           |
|                                                                                                    |                  |                                                  |                                                                                                    |                                                                                               |           |
| 🗠 // Wijis to systemioner skowe 🛛 🔂 🔂 👘 🖓 👘 Cer Certains. 🖉 🖬 🔏                                                                                                    | IN CO 45 WARRAND | P Wpisz tu wyszukiwane słowa                     | Al 🤮 🖬 😓 🍓 ya-ca-caaaa.                                                                                             |                                                                                               |           |
|                                                                                                    |                  |                                                  |                                                                                                    |                                                                                               |           |

- 1. Wersję instalacyjną Klienta VPN należy pobrać z witryny: http://cui.wroclaw.pl/index.php/vpn - "Instalator klienta E80.72 Windows (Windows 7 SP1, 8.0, 8.1, 10).
- Przed rozpoczęciem konfiguracji wymagane jest podłączenie komputera do sieci Internet. Instalacja musi być wykonywana przez Użytkownika z uprawnieniami administracyjnymi systemu.
- 3. Uwaga: na czas instalacji zalecane jest wyłączenie zapory sieciowej oraz ochrony antywirusowej.
- 4. Przeglądarki internetowe różnie interpretują plik docelowy dlatego, zaleca się pobranie za pomocą prawego kliknięcia myszy i wybranie: *"Zapisz element docelowy jako…"*.
- 5. ... i zapisanie pliku na dysku lokalnym komputera, najlepiej w domyślnym miejscu wskazanym przez przeglądarkę.
- Po pobraniu i zapisaniu pliku należy przejść do miejsca zapisu pliku, poprzez symbol pobranych plików w przeglądarce internetowej i klikniecie w symbol folderu.

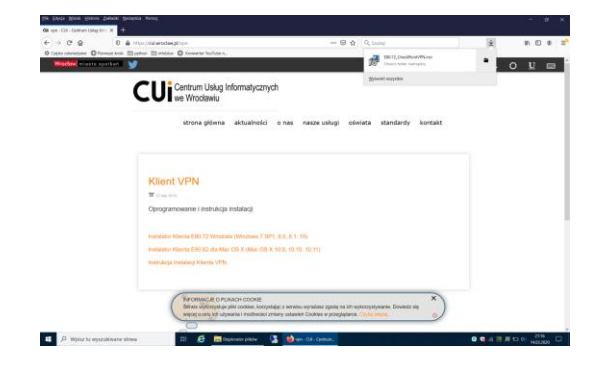

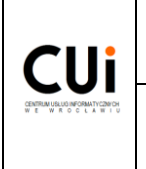

7. W oknie Eksploratora plików można uruchomić instalację poprzez dwukrotne kliknięcie lewym przyciskiem myszy.

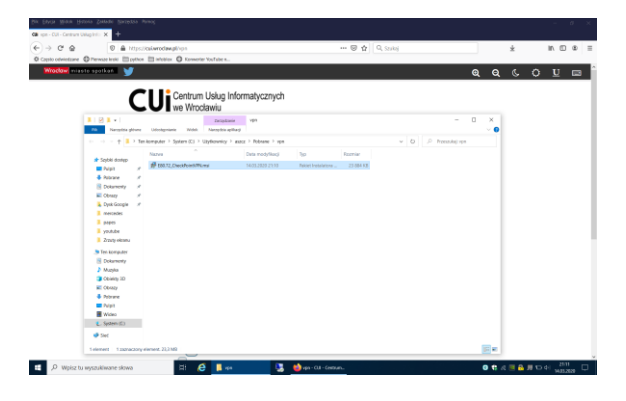

8. Gdy pojawi się ekran powitalny instalatora, należy kliknąc przycisk "Next"

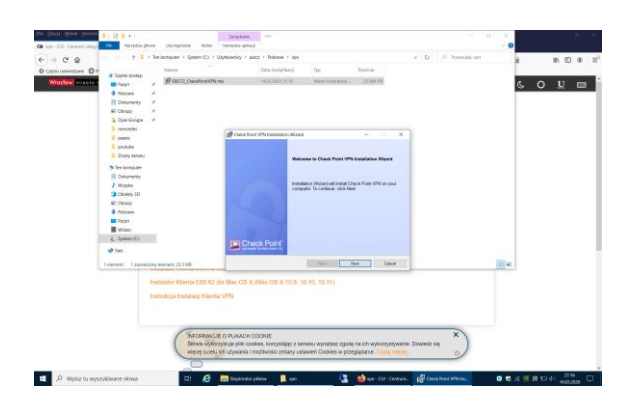

9. Na kolejnym ekranie należy wybrać opcję "Endpoint Security VPN" i kliknąć "Next"

| Carrier Line Coll - Contract Line | real Perception per                                                                        | ing Usonghave milde                                                                                            | Instruction agriculty                                      |                                                  |                                 |                      |              |              |       |       |
|-----------------------------------|--------------------------------------------------------------------------------------------|----------------------------------------------------------------------------------------------------|------------------------------------------------------------|--------------------------------------------------|---------------------------------|----------------------|--------------|--------------|-------|-------|
| < + C @                           |                                                                                            | Tee komputer + System (C) + C                                                                                  | bytionoicy i and                                           | z · Pobrana · vpi                                |                                 |                      | · · · 0      | 11 Junior da | *     | N 🖸 🕸 |
| O Capito (devinitation) O P       | at Septemberlay                                                                            | fybriek.                                                                                                    |                                                            | Data modyfikacji                                 | (9e)                            | forme                |              |              |       |       |
|                                   | Pape     Atoone     Atoone     Concrety     Concre     Concre     Cyst Google     mescular |                                                                                                    |                                                            |                                                  |                                 |                      |              |              | 6     |       |
|                                   | 0. papers                                                                                  |                                                                                                    | Deckford                                                   | VPN Installation Wilzerd                         |                                 | -                    |              |              |       |       |
|                                   | E yndide<br>E Zosty closeu                                                                 |                                                                                                    | Cherd Product                                              | adaut (Jacinstat)                                |                                 | Check Doald          |              |              |       |       |
|                                   | Se Ten komputer                                                                            |                                                                                                    | · Lodgester                                                | Secure Will                                      |                                 |                      |              |              |       |       |
|                                   | E Dokumenty                                                                                |                                                                                                    | Fadlers                                                    | Pacpromented to Security                         | ing (sylace test)               | Incarty              |              |              |       |       |
|                                   | Ceretry 10                                                                                 |                                                                                                    | 0.000                                                      |                                                  |                                 |                      |              |              |       |       |
|                                   | All Clevely                                                                                |                                                                                                    | Energy                                                     | e Chada Phonesia Annana Ch                       | e.                              |                      |              |              |       |       |
|                                   | <ul> <li>Robuse</li> </ul>                                                                 |                                                                                                    |                                                            |                                                  |                                 |                      |              |              |       |       |
|                                   | Wite)                                                                                      |                                                                                                    | C Souther                                                  | mate Annual Clark                                |                                 |                      |              |              |       |       |
|                                   | 2. Seden ICS                                                                               |                                                                                                    |                                                            |                                                  |                                 |                      |              |              |       |       |
|                                   | # Sec                                                                                      |                                                                                                    |                                                            |                                                  |                                 |                      |              |              |       |       |
|                                   | Lalement 1 abbrack                                                                         | Day meriana 20.3 Mil                                                                                           |                                                            |                                                  | Balt 5                          | et Caud              | B            |              | ill e |       |
|                                   |                                                                                            | Instalator Mienta E80 02 d<br>Instalator Instalator Gierla<br>Distancia<br>Distancia<br>Distancia<br>Distancia | IN Marc OB X (<br>VPN)<br>E O PUKACH O<br>System pfAl cook | Nac 05 x 10 9, 10<br>2002<br>es. kozystago z ser | 10, 50.11)<br>90, wyndiaid gode | na ich wykorzysływan | a. Dowietz s | ×            |       |       |

|  | Dokument wewnętrzny                        | Data       | 1 marca 2021 |
|--|--------------------------------------------|------------|--------------|
|  | Centrum Usług Informatycznych we Wrocławiu | wydania    |              |
|  | Instrukcja 01/020                          | Wersja 1.1 |              |
|  |                                            | S          | 6 z 12       |

10. Należy zaakceptować warunki licencji ("I accept the terms In the licence agreement") i klikamy "Next".

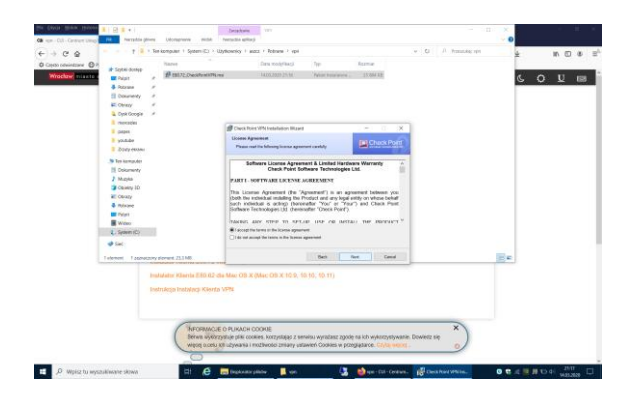

11. Na kolejnym ekranie pojawi się informacja o docelowym miejscu instalacji programu. Proszę pozostawić go bez zmian i kliknąć "Install". Może pojawić się okno systemu Windows "Kontrola konta użytkownika" informujące o zmianach wprowadzanych przez aplikację - wówczas należy wybrać "TAK".

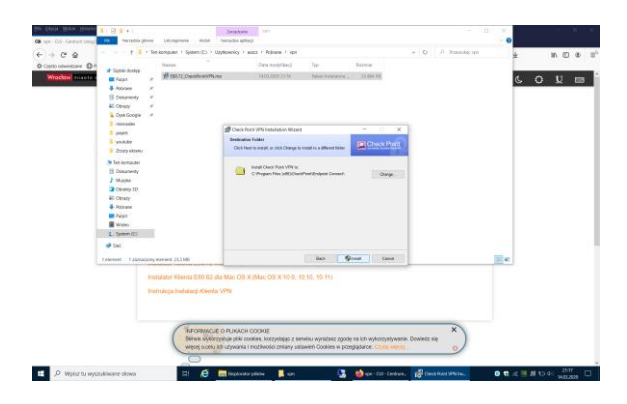

12. Po zakończeniu instalacji należy kliknąć "Finish".

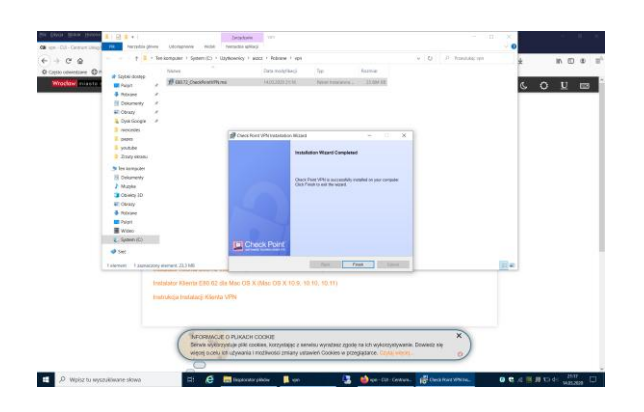

13. Po kliknięciu "Finish" pojawi się monit z prośbą o ponowne uruchomienie komputera. Należy wybrać "Yes".

|  | Dokument wewnętrzny<br>Centrum Usług Informatycznych we Wrocławiu | Data<br>wydania | 1 marca 2021 |
|--|-------------------------------------------------------------------|-----------------|--------------|
|  | Instrukcja 01/020                                                 | Wersja 1.1      |              |
|  | -                                                                 | Str. 7 z 12     |              |

14. Po uruchomieniu komputera w prawym dolnym rogu pojawi się nowa ikona klienta VPN. <pokazać tę ikonę w powiększeniu> Po kliknięciu w nią prawym przyciskiem myszy pojawi się menu widoczne na zrzucie ekranu. Z menu wybieramy "Connect".

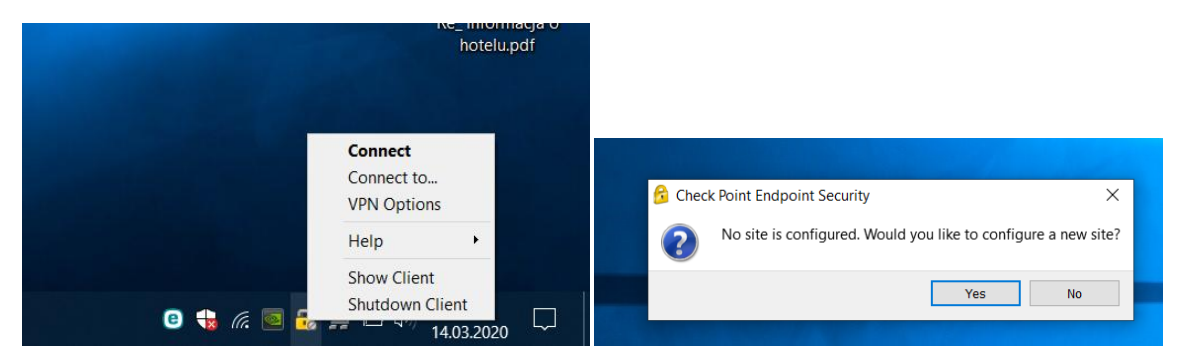

15. Pojawi się komunikat na którym klikamy "Yes"

|  | Dokument wewnętrzny                        | Data       | 1 marca 2021 |
|--|--------------------------------------------|------------|--------------|
|  | Centrum Usług Informatycznych we Wrocławiu | wydania    |              |
|  | Instrukcia 01/020                          | Wersja 1.1 |              |
|  |                                            | S          | Str. 8 z 12  |

## 4. Konfiguracja tunelu VPN

| 😚 Site Wizard                                | ×                       |  |  |  |  |  |
|----------------------------------------------|-------------------------|--|--|--|--|--|
| A site is your gateway to network resources. |                         |  |  |  |  |  |
| To continue, fill in the required infor      | rmation and click next. |  |  |  |  |  |
| Server address or Name:                      | 195.182.9.18            |  |  |  |  |  |
| Display name:                                | 195.182.9.18            |  |  |  |  |  |
|                                              |                         |  |  |  |  |  |
|                                              |                         |  |  |  |  |  |
|                                              |                         |  |  |  |  |  |
|                                              |                         |  |  |  |  |  |
|                                              |                         |  |  |  |  |  |
| Back Next                                    | Cancel Help             |  |  |  |  |  |

We polu o nawie "Server address or Name" należy wpisać następujący adres IP "195.182.9.18". Jest to adres "bramy do sieci Urzędu Miejskiego Wrocławia" ("gateway"). Po zaznaczeniu pola "Display name:" możemy wpisać własną nazwę (np. "CUI-VPN", "UMW", albo "Urząd Miejski"), ale nie jest to konieczne.

Następnie należy kliknąć "Next".

| 🔁 Site Wizard                                                                     | Check Point Endpoint Security                                                                                                    |
|-----------------------------------------------------------------------------------|----------------------------------------------------------------------------------------------------|
| Connecting                                                                        | Endpoint Security Check Point                                                                                                    |
|                                                                                   | The site's security certificate is not trusted!                                                                                                    |
| Prease wait while treading the new site.                                          | While verifying the site's certificate, possible security risks were discovered.<br>Press 'Details' for more information.                                                                       |
|                                                                                   | Detais                                                                                                    |
| This may take several minutes, depending on the speed of your network connection. | Check Point Endpoint Security is connecting to site:                                                                                                    |
|                                                                                   | umwfcl VPN Certificate                                                                                                    |
|                                                                                   | Which has the following fingerprint:                                                                                                    |
|                                                                                   | COOK ROSE IF LEFT CAT NEIL LARK SAYS COIL TAG SNAG RAKE                                                                                                    |
|                                                                                   | We strongly recommend that you contact your system administrator about these issues. By<br>clicking "Trust and Continue", you confirm that you are aware of the risks and agree to<br>continue. |
| Back Next Cancel Help                                                             | Trust and Continue Cancel                                                                                                    |

1. Pojawi się okno nawiązywania połączenia VPN oraz komunikat o potwierdzeniu certyfikatu Server VPN. Klikamy "Trust and Continue"

|  | Dokument wewnętrzny                        | Data       | 1 marca 2021 |
|--|--------------------------------------------|------------|--------------|
|  | Centrum Usług Informatycznych we Wrocławiu | wydania    | <u> </u>     |
|  | Instrukcia 01/020                          | Wersja 1.1 |              |
|  |                                            | 9          | Str. 9 z 12  |

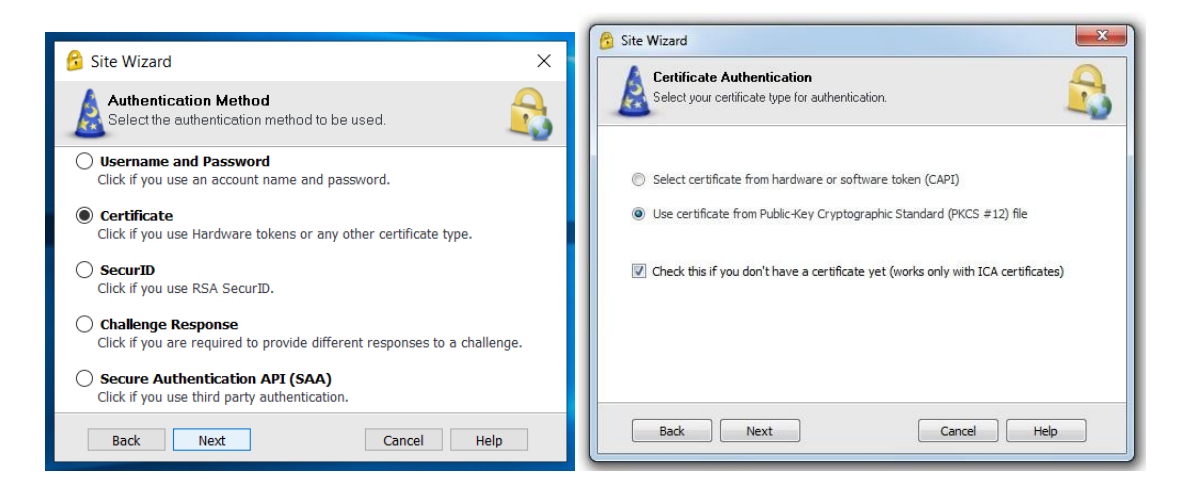

2. Na kolejnym ekranie proszę wskazać opcję "Certificate" i kliknąć "Next".

3. Proszę zaznaczyć opcję "Use certificate from Public-Key …." oraz pole "Check this if you don't have a certificate yet …".

Kolejny ekran powinien potwierdzić poprawność wykonanych operacji.

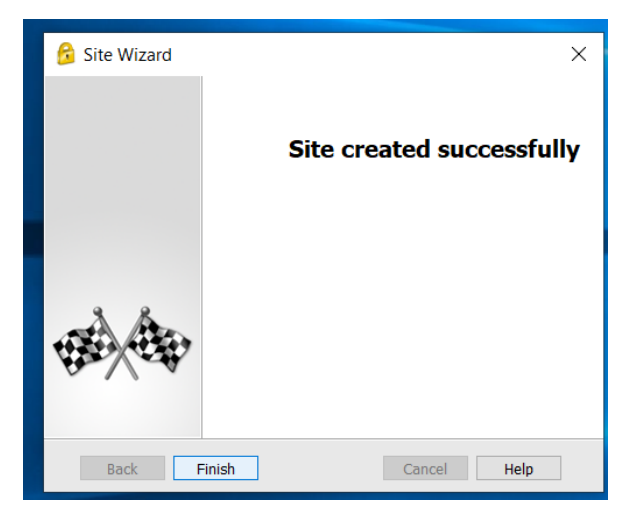

4. Po kliknięciu "Finish" pojawi się kolejne okno gdzie należy kliknąć "Yes".

|  | Dokument wewnętrzny                        | Data         | 1 marca 2021 |
|--|--------------------------------------------|--------------|--------------|
|  | Centrum Usług Informatycznych we Wrocławiu | wydania      |              |
|  | Instrukcja 01/020                          | Wersja 1.1   |              |
|  |                                            | Str. 10 z 12 |              |

## 5. Tworzenie certyfikatu

| 😚 Check Point Endpoi                   | int Security                                    |                                          |                                                      |
|----------------------------------------|-------------------------------------------------|------------------------------------------|------------------------------------------------------|
| Endpoint S                             | Security                                        | Check Point<br>SOFTWARE TECHNOLOGIES LTD |                                                      |
| Site:                                  | CUI-VPN 👻                                       |                                          | 😚 Enrolling certificate (this may take a while) X    |
| Authentication                         |                                                 |                                          | Endpoint Security Check Point                        |
| Confirm password:<br>Registration Key: | 39346-9noeek                                    |                                          | ((())) Enrolling certificate (this may take a while) |
| Click here if you alread               | ly have a certificate for this site Cancel Help |                                          | Cancel Close Details >>                              |

W oknie tworzymy certyfikat na podstawie otrzymanego klucza rejestracyjnego. Musimy utworzyć dla niego własne hasło. Hasło musi się składać z min. 8 znaków (zaleca się używania co najmniej trzech grup znaków w haśle tj. A..Z, a..z, 0..9). Hasło należy zapamiętać, gdyż będzie potrzebne, przy każdym nawiązywaniu połączenia VPN. W pole "Registration Key:" proszę wpisać otrzymany SMS-em klucz. Następnie kliknąc "Enroll".

Pojawi się okno z procesem tworzenia certyfikatu. Może to potrwać nawet kilka minut. Po zakończeniu procesu zostaniemy poproszeni o zapisanie pliku certyfikatu na dysku lokalnym komputera, rekomendowana lokalizacja to "Moje dokumenty". Nawa pliku nie powinna być dłuższa niż 8 znaków. Ważne jest zachowanie rozszerzenia pliku ".p12".

Przykład nazwy "cui\_cert.p12", "mój\_cert.p12", "mój\_vpn.p12", "vpncert.p12"

| 🔓 Check Point Endpoint Security                          |                         |
|----------------------------------------------------------|-------------------------|
| Endpoint Security Check Point                            |                         |
| Authentication failed.                                   |                         |
| Site: CUI-VPN V                                          | ×                       |
| Authentication                                           |                         |
| Certificate File: cui_cert.p12 Browse Password:          | Ŧ                       |
| Click here if you don't have a certificate for this site |                         |
| Connect Cancel Help                                      | e 😌 🦟 國 🔒 💻 🖘 🕬 11:55 📑 |

Na kolejnym ekranie po wpisaniu w polu "Password" hasła utworzonego w poprzednim kroku i kliknięciu przycisku "Connect" nawiążemy połączenie VPN z "bramą do Urzędu".

Poprawnie nawiązane połączenie potwierdzone jest poprzez zieloną kropkę na ikonie klienta VPN (żółta ikona kłódki). <Dodać obrazek/komunikat wyświetlający się po najechaniu myszką (o ile pamiętam) z komunikatem, że "Connected">

|  | Dokument wewnętrzny<br>Centrum Usług Informatycznych we Wrocławiu | Data<br>wydania | 1 marca 2021 |
|--|-------------------------------------------------------------------|-----------------|--------------|
|  | Instrukcja 01/020                                                 | Wersja 1.1      |              |
|  |                                                                   | Str. 11 z 12    |              |

#### 6. Nawiązanie połączenia RDP

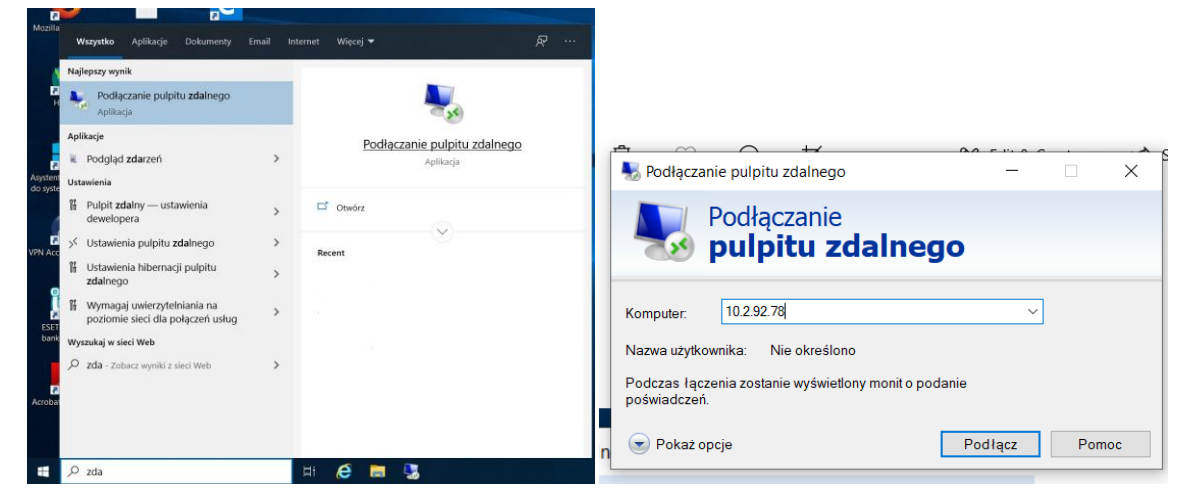

W celu uruchomienia programu "Podłączenie pulpitu zdalnego" można np. skorzystać z wyszukiwarki systemowej (klawisza "ikona Windows + s" (klawisz znajduje się po lewej stronie klawisza Spacja) i wpisanie w pasku frazy "zda". Wyniki wyszukiwania powinny wyglądać ja na zrzucie powyżej.

Klikamy w "Podłączanie pulpitu zdalnego".

W polu "Komputer" wpisujemy adres IP komputera służbowego, do którego wnioskowaliśmy o dostęp VPN.

Klikamy "Podłącz"

| Zabezpieczenia Windows                             | ×  |                                                                                                    |
|----------------------------------------------------|----|----------------------------------------------------------------------------------------------------|
| Wprowadź poświadczenia                             |    |                                                                                                    |
| Te poświadczenia będą używane podczas łączenia się | ia | S Podłączanie pulpitu zdalnego X                                                                                                    |
| z komputerem                                       |    | Nie można zweryfikować tożsamości komputera zdalnego. Czy<br>mimo to chcesz nawiązać połączenie?                                         |
| Nazwa użytkownika                                  |    | Nie można uwierzytelnić komputera zdalnego z powodu problemów z jego<br>certyfikatem zabezpieczeń. Kontynuowanie może być niebezpieczne. |
| Hasło                                              |    | Nazwa certyfikatu                                                                                                    |
| Zapamiętaj mnie                                    |    | Nazwa w certyfikacie z komputera zdalnego:<br>CUID01040.CUI.WROCLAW                                                                      |
| Wiecei opcii                                       |    | Błędy certyfikatów                                                                                                    |
|                                                    |    | Podczas sprawdzania poprawności certyfikatu komputera zdalnego<br>napotkano następujące b lędy:                                          |
|                                                    |    | 🗼 Certyfikat nie pochodzi od zaufanego urzędu certyfikacji.                                                                              |
| 8 Użyj innego konta                                |    | Czy chcesz nawiązać połączenie mimo tych błędów certyfikatów?                                                                            |
|                                                    |    | Nie pytaj ponownie o połączenia z tym komputerem                                                                                         |
| OK Anuluj                                          |    | Iak <u>Nie</u> <u>Wy</u> świetl certyfikat                                                                                               |

Domyślnie system Windows podstawi dane logowania naszego domowego komputera, dlatego należy rozwinąć "Więcej opcji" i wybrać "Użyj innego konta"

Pojawią się dwa pole, gdzie można wpisać dane logowania wykorzystywane w pracy. W polu nazwa użytkownika wpisujemy własny login, który używamy do

|  | Dokument wewnętrzny                        | Data         | 1 marca 2021 |
|--|--------------------------------------------|--------------|--------------|
|  | Centrum Usług Informatycznych we Wrocławiu | wydania      |              |
|  | Instrukcja 01/020                          | Wersja 1.1   |              |
|  |                                            | Str. 12 z 12 |              |

logowania na stanowisku pracy np., umadsz03, cuimada09. W polu hasło wpisujemy hasło, które używamy do zalogowania się na stanowisku pracy.

Uwaga, nie wykorzystujemy hasła utworzonego do autoryzacji certyfikatu VPN.

Certyfikat komputera wystawiany jest na 6 miesięcy i ze względu na brak możliwości sprawdzenia go w zaufanym centrum certyfikacji należy go zaakceptować. Można zaznaczyć opcję "Nie pytaj ponownie o połączeniu z tym komputerem" wtedy komunikat nie powinien się pojawiać.

Gdy pojawi się okno jak powyżej (lub podobne) klikamy "Tak".

Po zakończeniu procedury na ekranie pojawi się pulpit komputera służbowego.

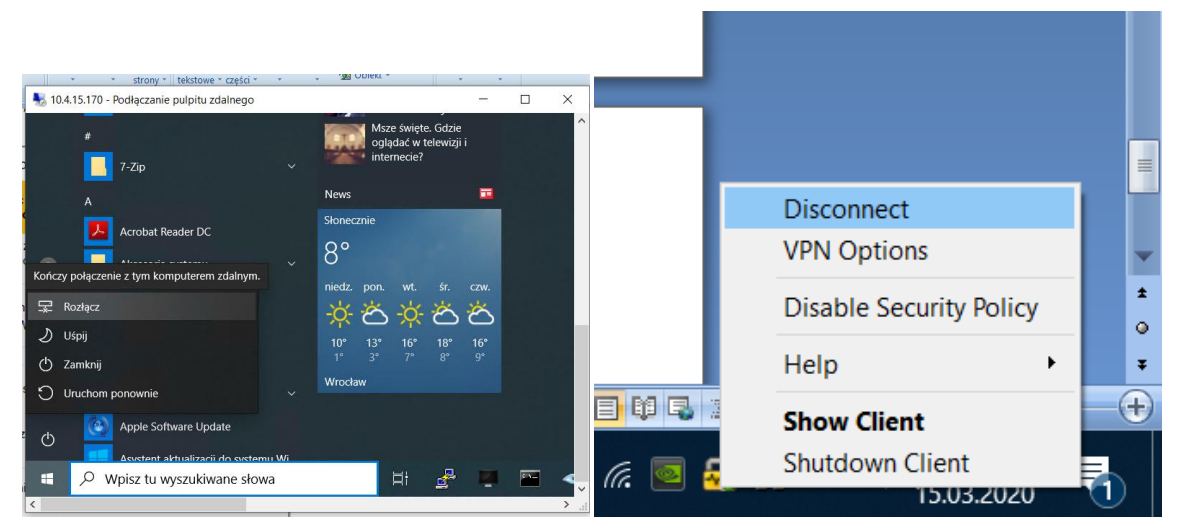

W celu zakończenia pracy zdalnej należy rozłączyć sesję RDP poprzez kliknięcie "Menu start/Zasilanie/**Rozłącz**" na komputerze służbowym.

Następnie możemy zakończyć działanie tunelu VPN poprzez kliknięcie prawym przyciskiem myszy na ikonie klienta VPN i wybranie opcji "Disconnect".